Watching CTVMS Live stream and VOD on Android phones

## 1. Download Photon Flash Player & Browser application on your Phone

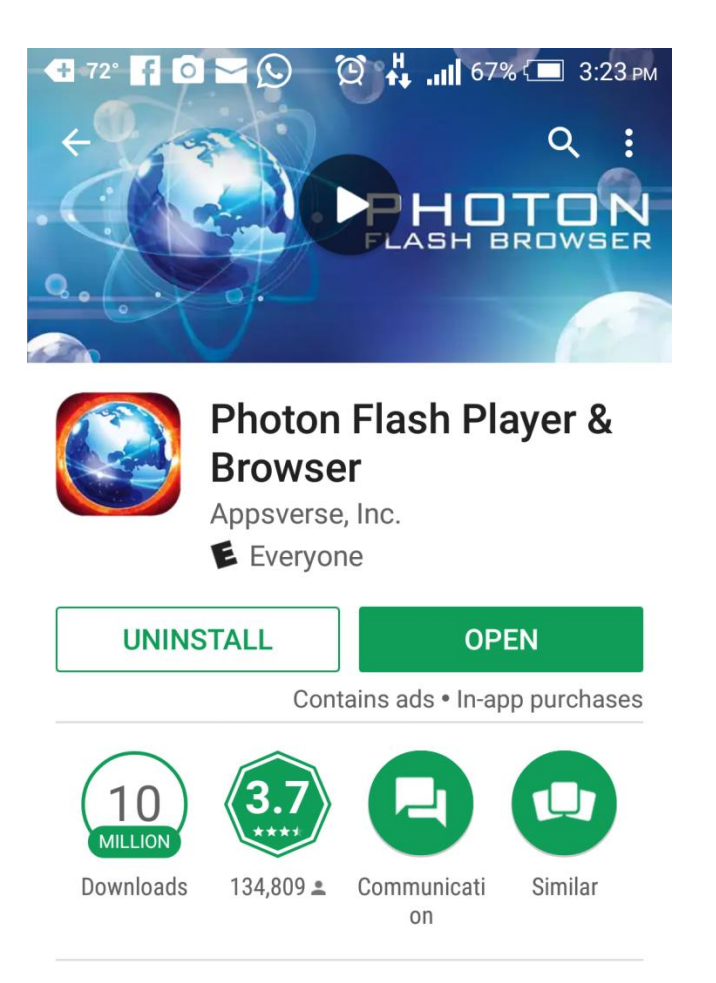

Best Flash Player Browser for Adobe Flash Games & Videos without plugin download 2. Open the Application and type (manageraccess.info) in the top search bar and select enter

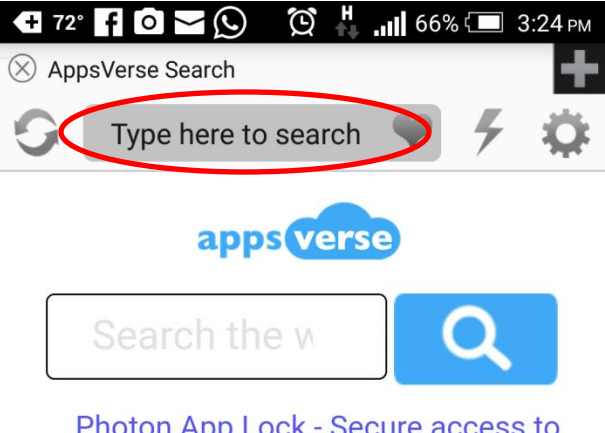

Photon App Lock - Secure access to your Facebook, Instagram, Mail and other apps today. Download now!

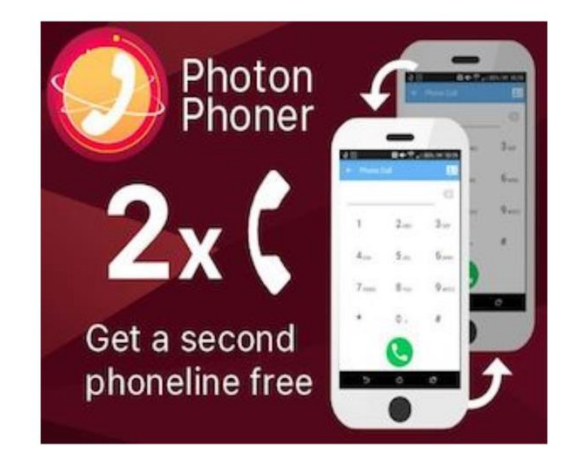

3. You will have this on your screen, Scroll down to the desired tab

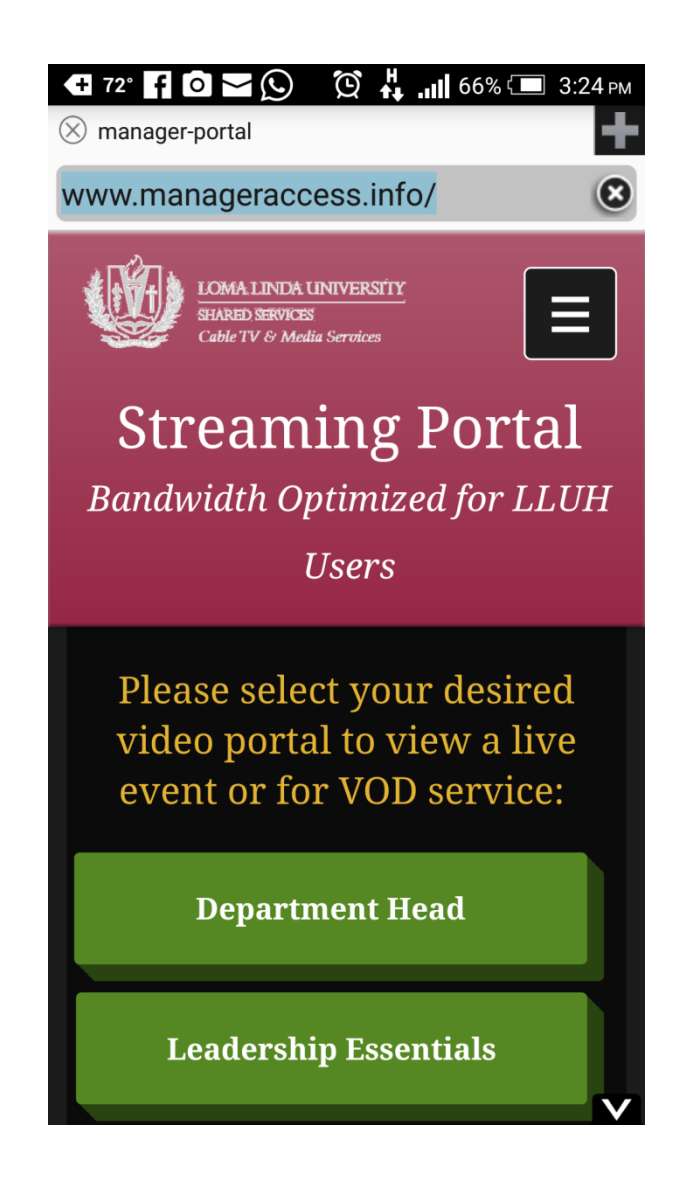

4. select the desired tab (Ex. Peds Grand Rounds)

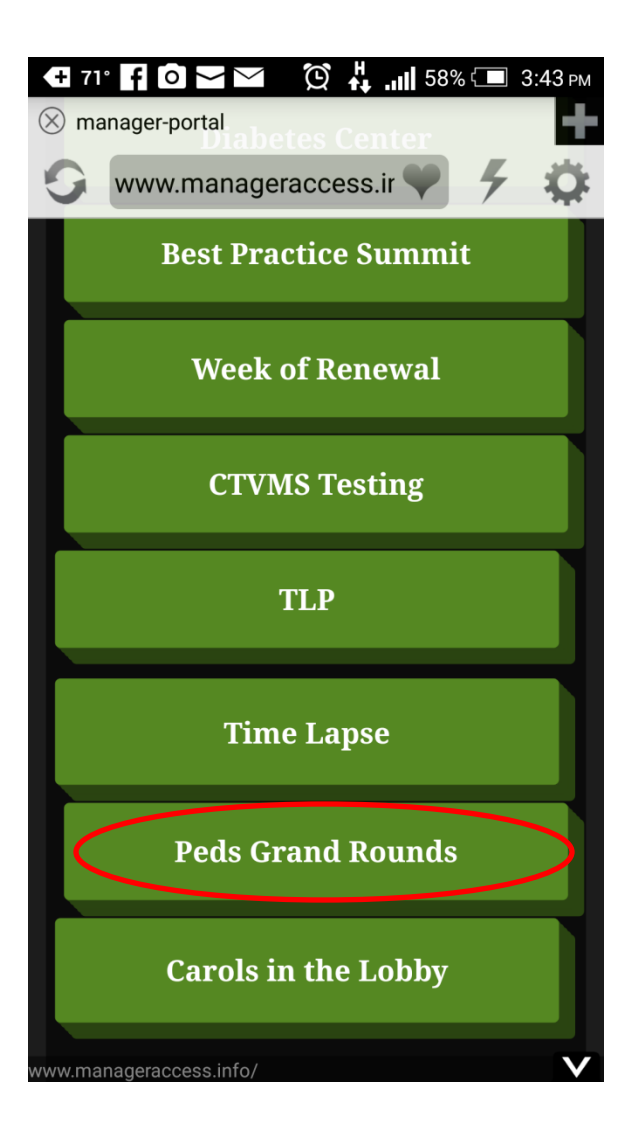

5. Enter the Password and then select Go

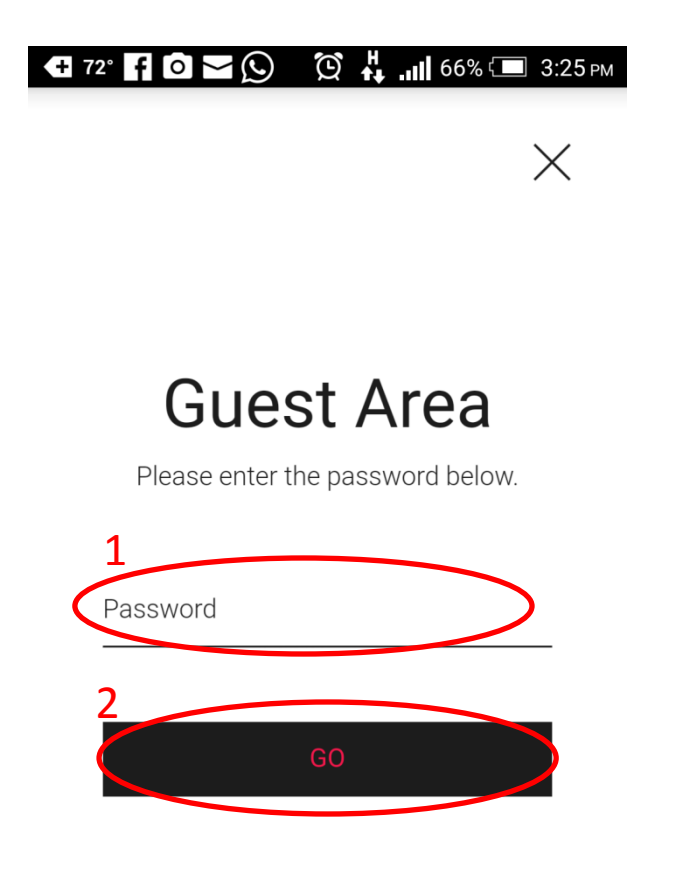

- 6. You will see this on your screen,
- For live: Scroll down to see play tab (as shown in the next slide)
- For VOD: Select (Go to VOD page)

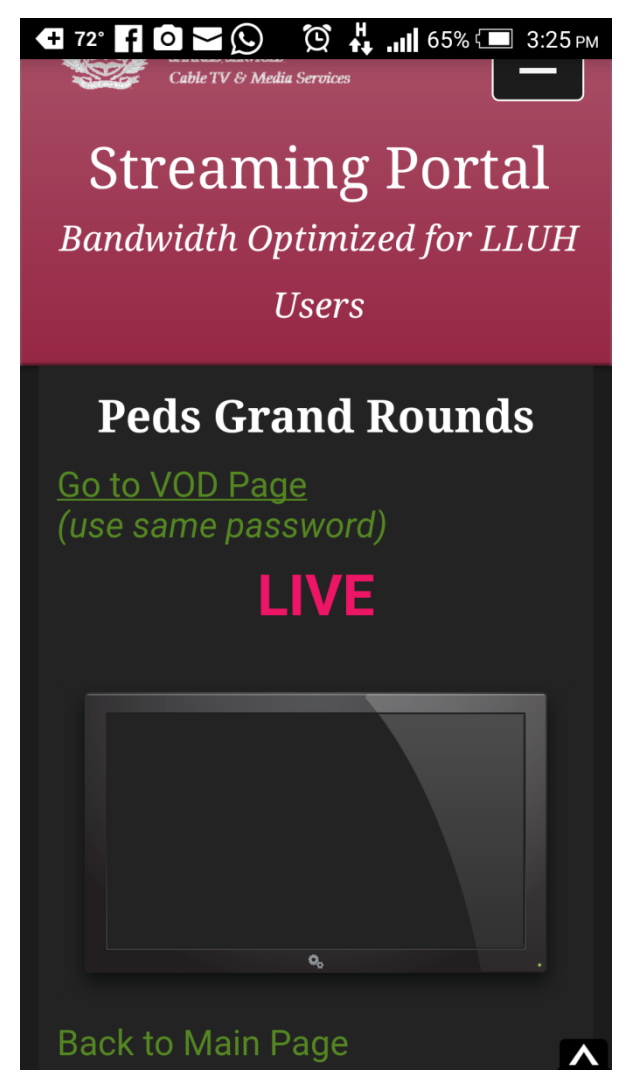

## 7. Select Play tab

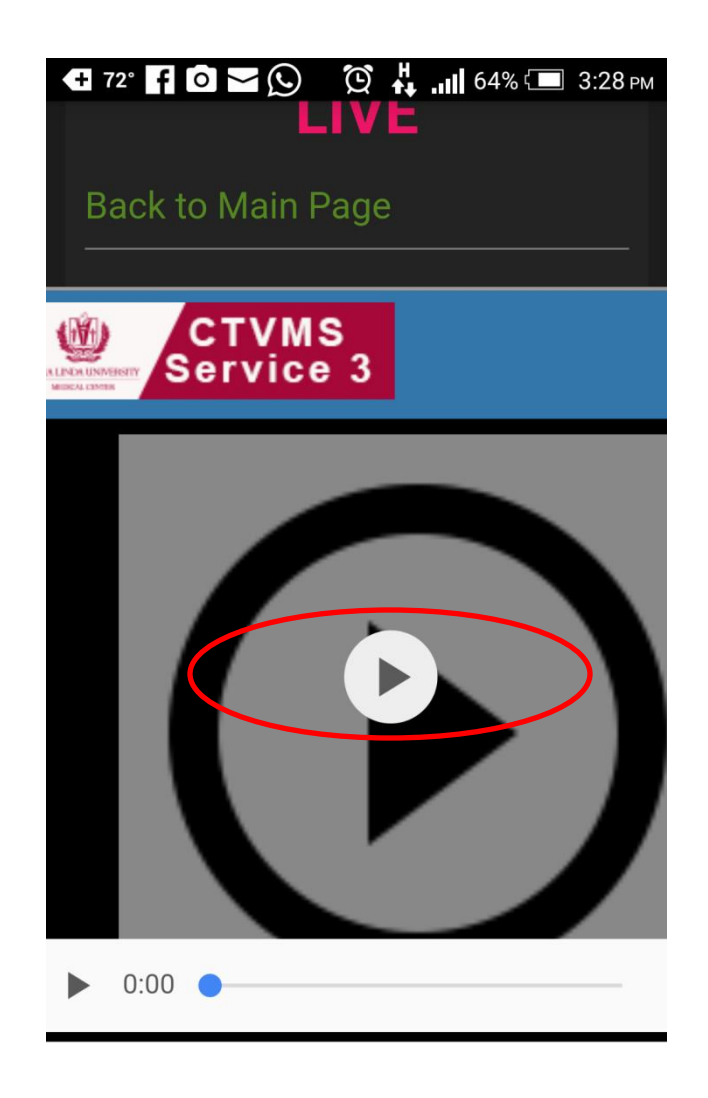

8. The Live will be played in few seconds

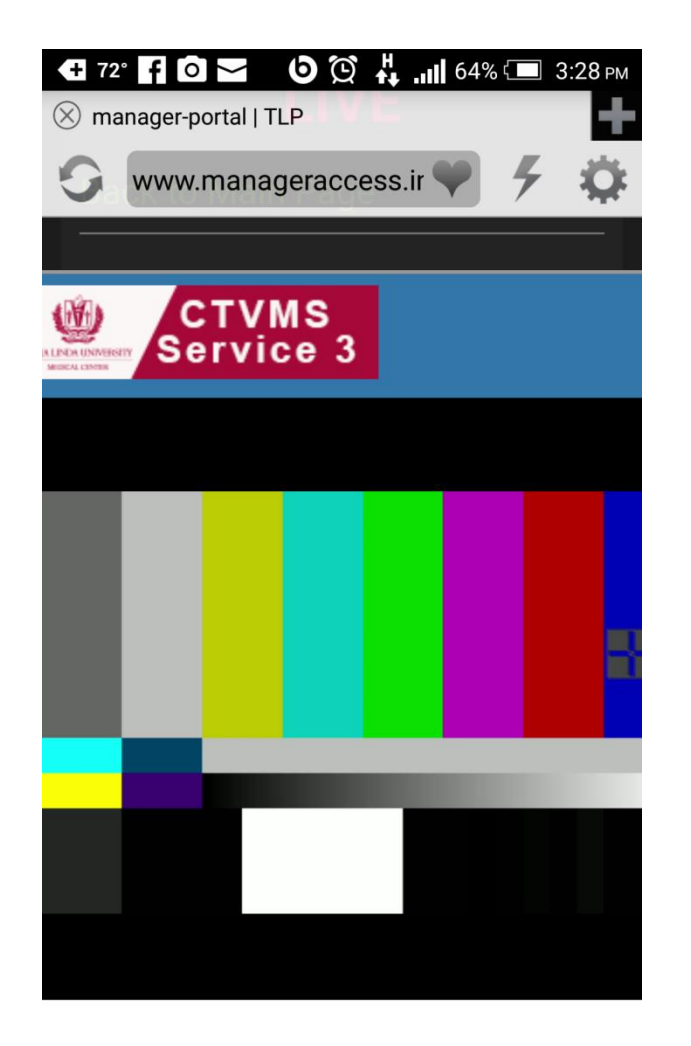

V

9. To save this page in the Bookmarks, (so you may easily open it when you need) Select Setting tab and then select Bookmarks

| 🚭 72° 🖬 🖸 📨 🛛 🕲 🙀 лш 64% 🗔 3:29 рм |                  |       |
|------------------------------------|------------------|-------|
| ⊗ manager-portal   TLP 1           |                  |       |
| 🕤 www.manageraccess.ir 🆤 🤇         |                  |       |
|                                    | <                | >     |
| C Se                               | Upgrade Premium  |       |
| MEDICAL COMINS                     | Bookmarks        |       |
|                                    | History          |       |
|                                    | Get Desktop Site |       |
|                                    | Tutorial         |       |
| Flash Settings                     |                  | gs    |
|                                    | Bandwidth        | 3     |
|                                    | Mode             | Video |
|                                    | Port             | 3     |
|                                    | Browser Engine   | 2     |
|                                    | Local Access     | Off   |
| Privacy                            |                  |       |

V

10. Select Add, your page will be added to your Bookmarks

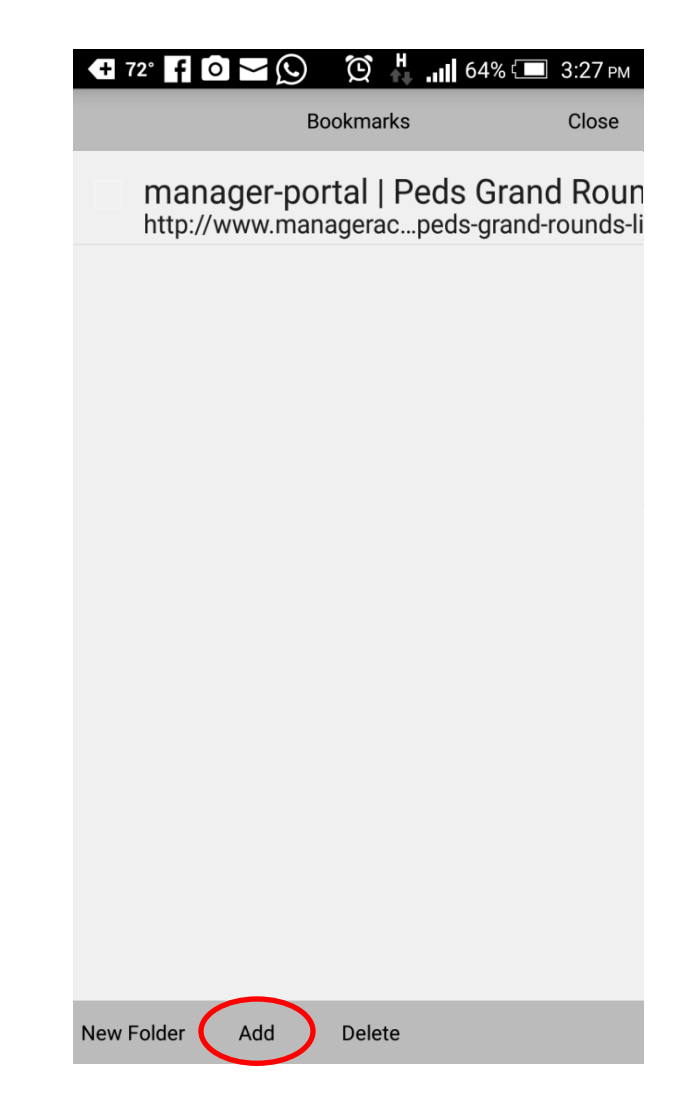

11. When you want to open Bookmarked page again,

- Select Setting tab then touch Bookmarks (Same as in step 10)
- Select the desired page from the Bookmarks

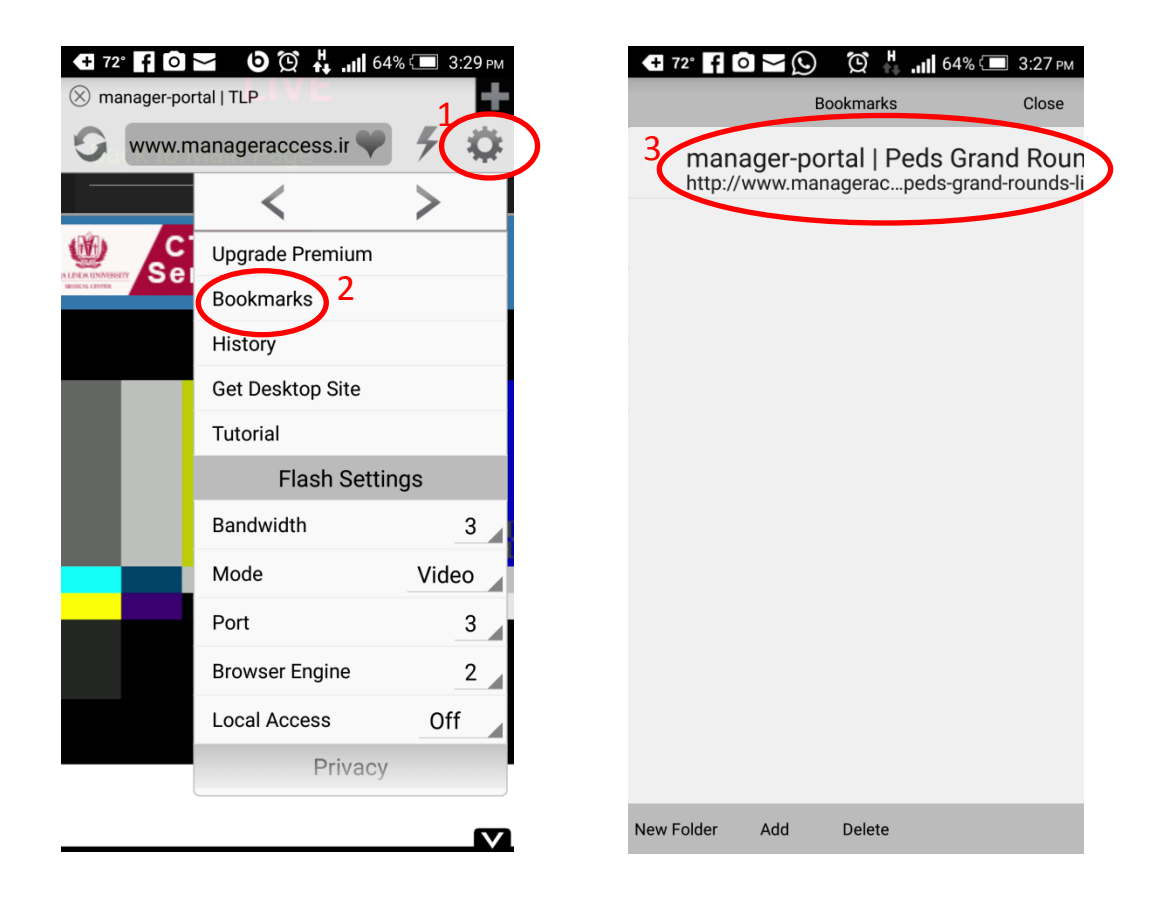